# ขอต้อนรับท่านสู่ Interactive Physics

Interactive Physics เป็นซอฟแวร์ที่เกิดจากความร่วมมือกันพัฒนาระหว่างครูสอนวิชาฟิสิกส์และวิศวกร ออกแบบซอฟแวร์มาเป็นระยะเวลา 15 ปี เนื้อหาความรู้ภายในซอฟแวร์เป็นไปตามหลักสูตรมาตรฐานการศึกษาระดับชาติ ของสหรัฐอเมริกาที่โรงเรียนต่าง ๆ นำไปใช้สอนนักเรียนทั่วประเทศ นอกจากนั้นทั้งนักวิทยาศาสตร์และวิศวกรได้ใช้ ซอฟแวร์นี้ช่วยในการคำนวณการเคลื่อนที่ของงานต่าง ๆ ของตน จากเหตุผลดังกล่าวทางบริษัทมีความมั่นใจเป็นอย่างยิ่ง ว่า Interactive Physics เป็นซอฟแวร์ที่มีคุณค่าและสามารถช่วยในการเรียนรู้ทั้งในห้องเรียนและห้องวิจัยของท่าน ได้เป็นอย่างดี

<u>ขั้นตอนการใช้ซอฟแวร์ Interactive Physics สำหรับตัวอย่างการทดลองการตกของกล่อง</u>

ทำการติดตั้งซอฟแวร์ Interactive Physics และทำตามขั้นตอนการสาธิตการตกของกล่อง ดังต่อไปนี้

| ขั้นตอน                            | หลักการฟิสิกส์ที่เกี่ยวข้อง                                                          |  |  |
|------------------------------------|--------------------------------------------------------------------------------------|--|--|
| 1. สร้างกล่องที่จะให้ตก            | มวล, วัตถุตกอย่างอิสระ, กฎการเคลื่อนที่, การเคลื่อนที่เชิงเส้น                       |  |  |
| 2. ระบุความเร็วของกล่อง            | ปริมาณเชิงเวกเตอร์และสเกลาร์, องค์ประกอบและหน่วยของเวกเตอร์                          |  |  |
| 3. กำหนดให้กล่องเคลื่อนที่แบบแกว่ง | การเคลื่อนที่แบบแกว่ง, ความถี่และความกว้างของคลื่น, การเคลื่อนที่แบบหมุน,            |  |  |
|                                    | แรงเหวี่ยงหนีศูนย์                                                                   |  |  |
| 4. แสดงกราฟการเคลื่อนที่แบบแกว่ง   | กราฟและการวัด, ภาพการเคลื่อนใหว                                                      |  |  |
| 5. เปลี่ยนค่าแรงโน้มถ่วง           | กฎแรงโน้มถ่วง, กฎข้อที่สองของนิวตัน                                                  |  |  |
| 6. เพิ่มแรงต้านอากาศ               | แรงด้านอากาศ, แรงที่ไม่เกิดการอนุรักษ์                                               |  |  |
| 7. เพิ่มสปริง                      | การสั่นของสปริง, แรงอนุรักษ์, กฎอนุรักษ์พลังงาน, พลังงานจลน์และศักย์                 |  |  |
| 8. การควบคุมค่าคงที่ของสปริง       | ค่าคงที่ของสปริง, ความยาวธรรมชาติและสมคุลของสปริง                                    |  |  |
| 9. กำหนดให้กล่องชนกับวัตถุวงกลม    | การชน, ความยืดหยุ่น, แรงเสียดทาน, แรงกระแทกและ โมเมนตัม                              |  |  |
| 10. การใส่รูปภาพลงในวัตถุ          | การใส่รูปภาพช่วยให้การทคลองฟิสิกส์เหมือนจริงและสนุก                                  |  |  |
| 11. เพิ่มเสียง                     | คลื่นเสียง, ความเร็วของเสียง, ผลของการหยด, ความถี่และความเข้มของเสียง                |  |  |
| 12. เพิ่มจุคต่อแบบร่องโค้ง         | ฟิสิกส์ของรถเหาะ, การเคลื่อนที่ใน 2 มิติ, กฎอนุรักษ์พลังงานและ โมเมนตัม              |  |  |
| 13. เพิ่มแรง                       | หลักการของแรง, กฎข้อที่หนึ่งของนิวตัน, งานและพลังงาน                                 |  |  |
| 14. การเปิดใช้งานไฟล์สาธิต         | Interactive Physics ให้ท่านสามารถศึกษาหัวข้อฟิสิกส์ที่จำเป็นในด้านอื่น ๆ อีกได้แก่   |  |  |
|                                    | electrostatic, evaporation and condensation, gears, kinetic theory of gas, machines, |  |  |
|                                    | magnetism, particle dynamics, projectiles and rockets, pulleys, rotational dynamics, |  |  |
|                                    | static equilibrium, superposition of waves และอื่น ๆ อีกมากมาย                       |  |  |
| 15. แบบฝึกหัดการเรียนรู้           | สอดคล้องตามมาตรฐานและวัตถุประสงค์ระดับชาติ ที่เพิ่มเนื้อหาใหม่ ๆ ที่เกี่ยวข้อง       |  |  |
|                                    | กับ ความเร็ว, ระยะทาง, เวลา, ความเร่ง, แรง, น้ำหนัก, มวล, แรงโน้มถ่วง และ            |  |  |
|                                    | แรงต้านอากาศ                                                                         |  |  |

บริษัท เวิลด์คลาส พรีเมี่ยม โซลูชั่นซ์ จำกัด 45/75 ถนน สุขาภิบาล 2 แขวงมีนบุรี เขตมีนบุรี กทม. 10510 โทรศัพท์ 02-918-7252 แฟลซ์ 02-918-6534 Website: www.wcpsthai.com, E-mail: info@wcpsthai.com

### <u>วิธีการติดตั้งซอฟแวร์ Interactive Physics</u>

#### สำหรับผู้ใช้ Windows:

 1. ใส่แผ่นซีดีเข้าไปยัง CD–Rom drive และทำตาม คู่มือการติดตั้ง แสดงขั้นตอนโดยย่อดังนี้

1.1 เข้าสู่หน้าแรกของการติดตั้ง ให้คลิ๊ก <u>N</u>EXT

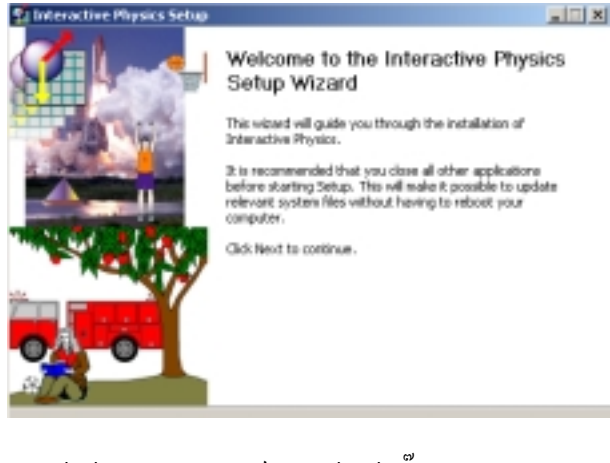

1.2 หน้าข้อตกลงลิบสิทธ์การใช้ ให้คลิ๊ก l <u>A</u>gree

| License Agreement Mease review the konse terms before installing Interactive Meases.  Press Page Down to see the rest of the agreement.      License Agreement Desides simulation techsologies, INC. ("Dot") is willing to License term     sologies simulation techsologies, INC. ("Dot") is willing to License term     sologies simulation techsologies, INC. ("Dot") is willing to License term     sologies simulation techsologies, INC. ("Dot") is willing to License term     sologies simulation techsologies, INC. ("Dot") is willing to License term     sologies simulation techsologies, INC. ("Dot") is willing to License term     the tested in test agreement.      It is important that you read test agreement carefully before | adive<br>THE |
|----------------------------------------------------------------------------------------------------|--------------|
| Press Page Down to see the rest of the agreement.<br>License Agreement<br>Design simulation technologies, inc. ("dot") is willing to license the<br>enclosed software and documentation (collectively the<br>"software") to you only os the compution that you accept all of<br>the terms in the agreement.<br>It is important that you read this agreement carefully before                                                                                                    | THE          |
| License Agreement<br>DESIGN SIMULATION TECHNOLOGIES, INC. ("DIT") IS WILLING TO LICENSE TH<br>ENCLOSED SOFTWARE AND DOCUMENTATION (COLLECTIVELY THE<br>"SOFTWARE") TO YOU ONLY ON THE CONDITION THAT YOU ACCEPT ALL OF<br>THE TERMS IN THEI AGREEMENT.<br>IT IS IMPORTANT THAT YOU READ THIS AGREEMENT CAREFULLY BEFORE                                                                                                    | THE          |
| DESIGN SIMULATION TECHNOLOGIES, INC. ("DOT") IS WILLING TO LICENSE TH<br>ENCLOSED SOFTWARE AND DOCUMENTATION (CULLECTIVELY THE<br>"SOFTWARE") TO YOU ONLY ON THE COMMITION THAT YOU ACCEPT ALL OF<br>THE TERMS IN THE AGREEMENT.<br>IT IS IMPORTANT THAT YOU MEAD THIS AGREEMENT CAREFULLY REPORE                                                                                                    | THE          |
| IT IS IMPORTANT THAT YOU READ THIS AGREEMENT CAREFULLY REFORE                                                                                                    | .07          |
| DEING, OPENING, INSTALLING OR ACCESSING THE SOFTWARE. BY SUCH USE O<br>INSTALLATION, TOU AGREE TO BE BOUND BY ALL OF THE AGREEMENTS                                                                                                    | E OR         |
| If you accept the terms of the agreement, dick I Agree to continue. You must accept th<br>agreement to install lateractive Physics.                                                                                                    | st the       |

1.3 หน้าถัคมาให้เลือกหน่วยที่จะใช้ จากนั้นคลิ๊ก <u>N</u>EXT

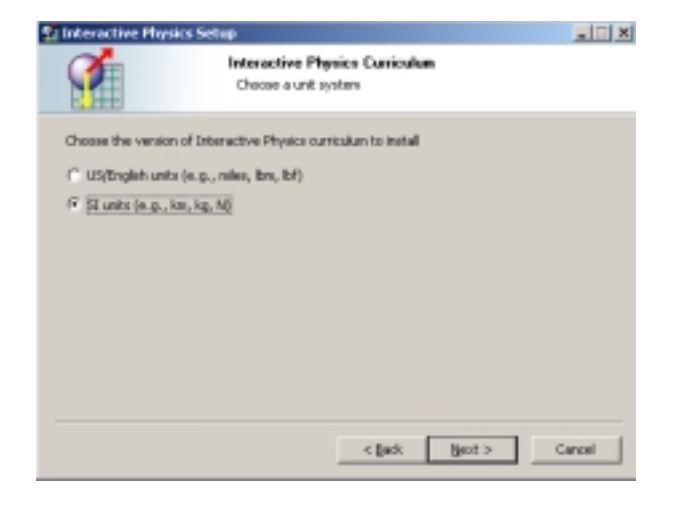

1.4 กำหนดโฟลเดอร์ที่จะติดตั้ง จากนั้นคลิ๊ก **[nstall** 

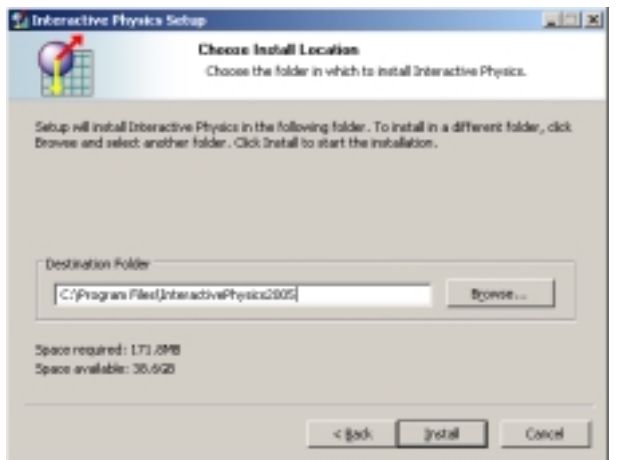

1.5 เมื่อติดตั้งเสร็จแล้วจะมีการเรียกซอฟแวร์ขึ้นมา

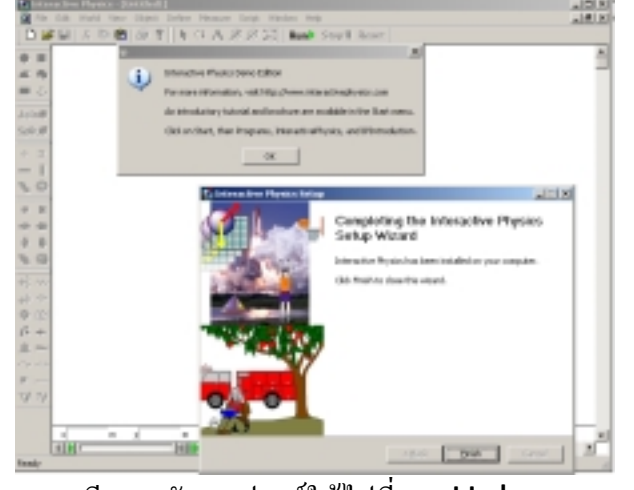

- 1.6 หากมีเลขรหัสซอฟแวร์ให้ไปที่เมนู Help →
   Licensing และใส่รหัสในช่อง Serial Number
- 2. สำหรับคำแนะนำการใช้เบื้องด้นให้ดูได้จากหน้าถัดไปค่ะ

#### สำหรับผู้ใช้ Mac:

 1. ใส่แผ่นซีดีเข้าไปยัง CD-Rom drive และทำตาม กู่มือการติดตั้ง แล้วดับเบิ้ลคลิ๊กบนไอคอน InteractivePhysics CD

 คับเบิ้ลคลิ๊กบนไอคอน DoubleClickToinstall ในหน้าต่าง InteractivePhysics จากนั้นทำตามคู่มือ การติดตั้ง

3. สำหรับคำแนะนำการใช้เบื้องต้นให้ดูได้จากหน้าถัดไปค่ะ

# <u>เริ่มต้นใช้ซอฟแวร์ Interactive Physics กับตัวอย่างการทดลองการตกของกล่อง</u>

เริ่มแรกตรวจสอบให้แน่ใจว่า Interactive Physics ได้ติดตั้งอยู่บนเครื่องกอมพิวเตอร์ของท่านแล้ว จากนั้นไป ที่ Start ให้กลิ๊กที่ Programs เลือกซอฟแวร์ InteractivePhysics2005 ซึ่งจะเปิดหน้าการทดลองใหม่ให้ การสาธิตการใช้ซอฟแวร์สำหรับการทดลองการตกของกล่องให้ทำตามขั้นตอนดังนี้

1. สร้างกล่องที่จะให้ตก

1.1 การจำลองอันแรกคือ การทคลองกฎข้อที่หนึ่งของนิว
 ตัน: การตกของวัตถุ

1.2 ทำการสร้างรูปสี่เหลี่ยมผืนผ้าด้วยการคลิ๊กที่กล่อง
 เครื่องมือรูปสี่เหลี่ยมผืนผ้า หลังจากนั้นคลิ๊กที่พื้นที่การ
 ทำงานและวาคสี่เหลี่ยมผืนผ้าดังแสดงในรูป

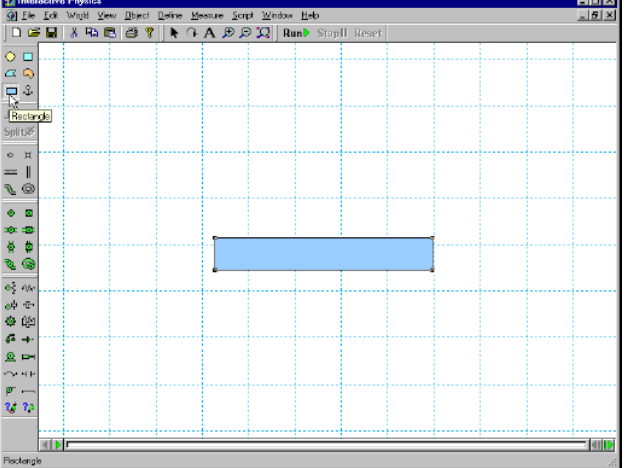

1.3 ทคลองการตกของวัตถุตามแรงโน้มถ่วงของโลก โดย คลิ๊กที่ปุ่ม **Run** 

1.4 คลิ๊กปุ่ม Reset ทำให้กล่องกลับมาไปสู่สภาวะ
 เริ่มต้น

2. กำหนดขนาดและทิศทางความเร็วของกล่อง

 2.1 ทำการเพิ่มขนาคและทิศทางความเร็วของกล่อง โดย เริ่มต้นจากการคลิ๊กที่รูปสี่เหลี่ยมผืนผ้า

```
2.2 จากนั้นเลือกเมนู Define และคลิ๊กเลือก vector
จากนั้นจึงคลิ๊กเลือก velocity
```

 2.3 เมื่อคลิ๊กปุ่ม run จะสังเกตเห็นได้ว่าวัตถุจะตกไปตาม ทิศทางกับความเร็วที่กำหนด

2.4 คลิ๊กปุ่ม Reset เพื่อให้กล่องกลับไปสู่สภาวะเริ่มต้น

3. กำหนดลักษณะการเคลื่อนที่แบบแกว่งของกล่อง

3.1 สร้างการเคลื่อนที่แบบแกว่ง โดยเริ่มจากการไปที่กล่อง เครื่องมือ pin joint แล้วเลือกไปที่มุมบนซ้ายของ สี่เหลี่ยมผืนผ้าเพื่อกำหนดให้เป็นจุดหมุน

3.2 คลิ๊กปุ่ม **run** จะสังเกตเห็นสัญลักษณ์เวกเตอร์แสดง ความเร็วของกล่องที่เปลี่ยนไปทั้งขนาดและทิศทางตามการ เคลื่อนที่แบบแกว่งของกล่อง หลังจากนั้น คลิ๊กปุ่ม **reset** 

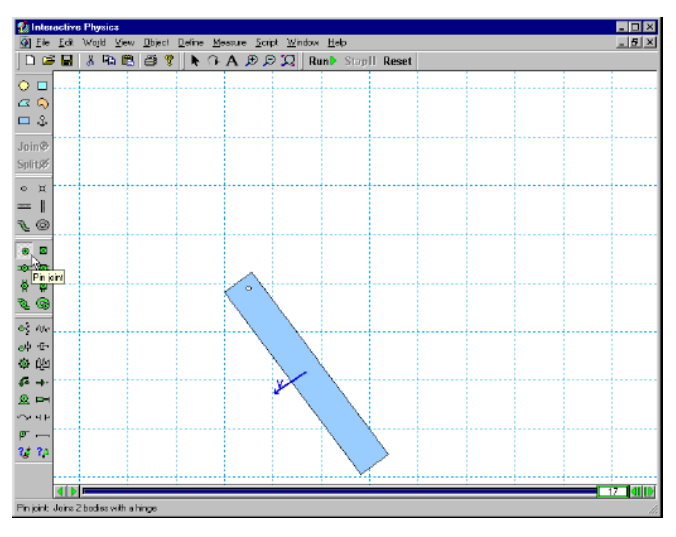

4. แสดงกราฟการเคลื่อนที่แบบแกว่ง

 4.1 การพล๊อตกราฟดูการเคลื่อนที่แบบแกว่ง ทำได้โดยการ คลิ๊กกล่องสี่เหลี่ยม จากนั้นไปที่เมนู measure เลือกปุ่ม position แล้วเลือก rotation graph 4.2 จากนั้นเก็บรวบรวมข้อมูลการเคลื่อนที่ทั้งหมด ด้วย การคลิ๊กปุ่ม run ซึ่งข้อมูลที่ได้สามารถนำไปแสดงเป็น กราฟ bar chart หรือตัวเลขก์ได้ และสามารถ ปรับเปลี่ยนได้ขณะทำการทดลอง แล้วคลิ๊ก reset เพื่อให้กลับไปสู่สภาวะเริ่มต้น

4.3 กราฟที่ได้แสดงขนาดและความถี่ของการเคลื่อนที่แบบ แกว่ง ถ้าต้องการให้กราฟมีขนาดใหญ่ขึ้น ให้คลิ๊กบนกราฟ และถากมุมค้านขวาล่างไปทางขวา

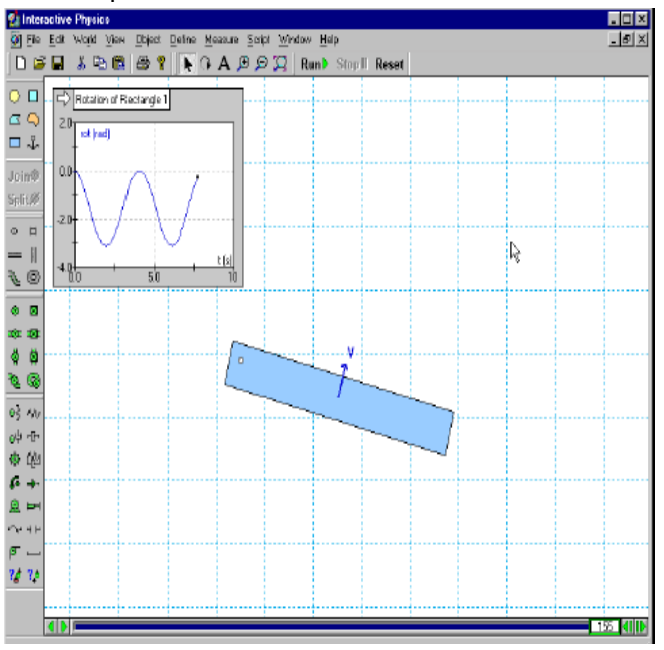

5. เปลี่ยนค่าแรงโน้มถ่วง

5.1 การเปลี่ยนค่าแรงโน้มถ่วง ทำได้โดยการเลือกเมนู
 World แล้วลือกปุ่ม Gravity จากนั้นปรับขีดระดับ
 ก่าแรงโน้มถ่วงไปจนถึงบนสุด ซึ่งจะมีค่าเท่ากับ 20
 m/sec<sup>2</sup> จากนั้นคลิ๊กปุ่ม OK

5.2 คลิ๊กปุ่ม Run จากนั้นสังเกตการเคลื่อนที่ที่เกิดขึ้น พบว่าการเคลื่อนที่แบบแกว่งครั้งนี้จะให้ความถี่ธรรมชาติที่ สูงขึ้นกว่าครั้งแรก แล้วคลิ๊ก reset เพื่อให้กลับไปสู่ สภาวะเริ่มต้น

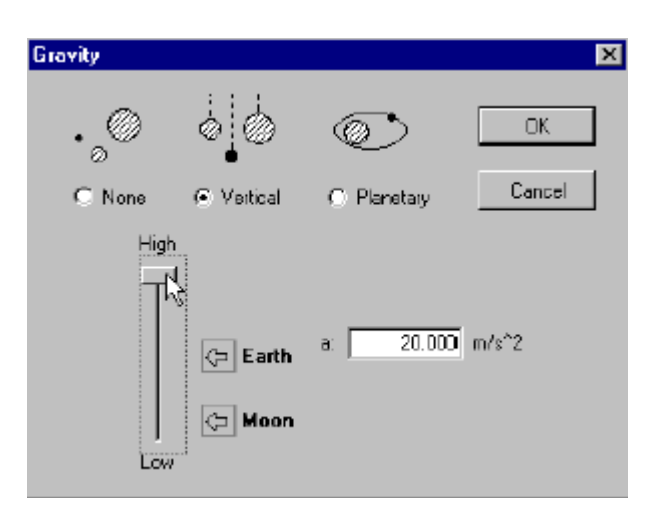

# 6. เพิ่มแรงต้านอากาศ

6.1 เลือกเมนู World เลือกเมนู Air Resistance จากนั้นคลิ๊กเลือก Low Speed หากไม่มีการแก้ไข ให้ แล้วคลิ๊กปุ่ม OK ซึ่งแสดงว่ากำหนดให้ค่าแรงต้านอากาศ เท่ากับ 0.3 kg/(m-s)

6.2 คลิ๊กปุ่ม **Run** จากนั้นสังเกตการเคลื่อนที่ที่เกิดขึ้น พบว่าการเคลื่อนที่จะเกิดการแกว่งที่ลดลง ดังแสดงในรูป

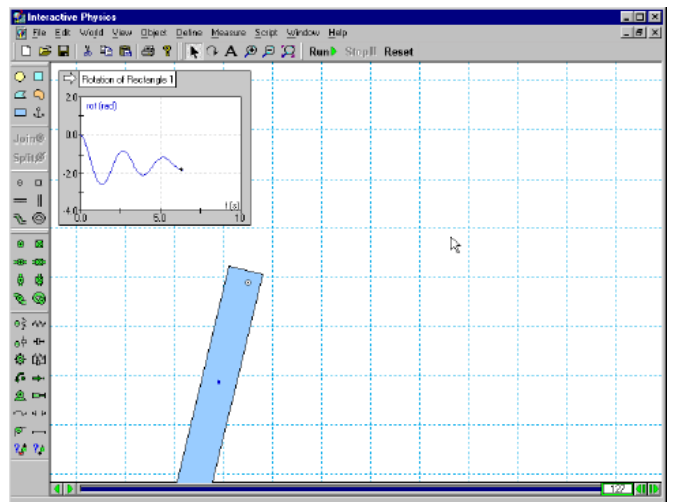

### 7. เพิ่มสปริง

7.1 การเพิ่มสปริงให้กับกล่อง ทำได้โดยการเลือกกล่อง เครื่องมือ Spring จากนั้นคลิ๊กเลือกมุมบนด้านขวาของ กล่อง แล้วยืดสปริงไปยังด้านบนขวา ด้วยการคลิ๊กด้านขวา บนของกล่อง ดังแสดงในรูป 7.2 คลิ๊กปุ่ม **Run** จากนั้นสังเกตการเคลื่อนที่แบบแกว่งที่ เกิดขึ้น ซึ่งจะมีค่าความถี่ธรรมชาติที่สูงขึ้นและกล่องเข้าสู่ สภาวะสมคุลที่ตำแหน่งใหม่

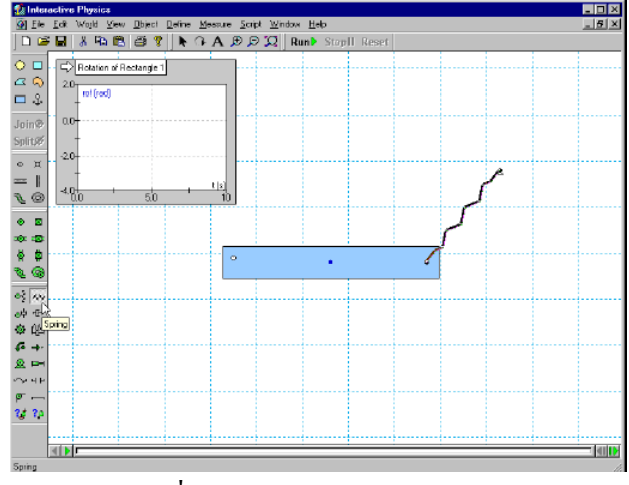

8. ควบคุมค่าคงที่ของสปริง

8.1 การควบคุมค่าคงที่ของสปริง ทำได้โดยการเลือกปริง
 จากนั้นเลือกเมนู Define ทำการเลือก New
 Control แล้วเลือกค่าคงที่ของสปริง

8.2 แท่งสไลเดอร์ที่ควบคุมค่าคงที่ของสปริงจะปรากฏขึ้น
 ให้ขยับแท่งสไลเดอร์มาอยู่ใกล้ ๆ สปริง จากนั้นคลิ๊กบน
 title แล้วลากไปยังสปริง

8.3 คลิ๊กปุ่ม run จะเห็นผลของค่าคงที่ของสปริงที่ เปลี่ยนแปลงได้ทำให้มุมของการเคลื่อนที่แบบแกว่งของ กล่องเป็นฟังก์ชันกับค่าคงที่ของสปริง (ให้ลองปรับระดับ ของสไลเดอร์ขึ้นลงในขณะที่กำลังทำการทดลอง) แล้วจึง คลิ๊ก reset เพื่อให้กลับไปสู่สภาวะเริ่มต้น

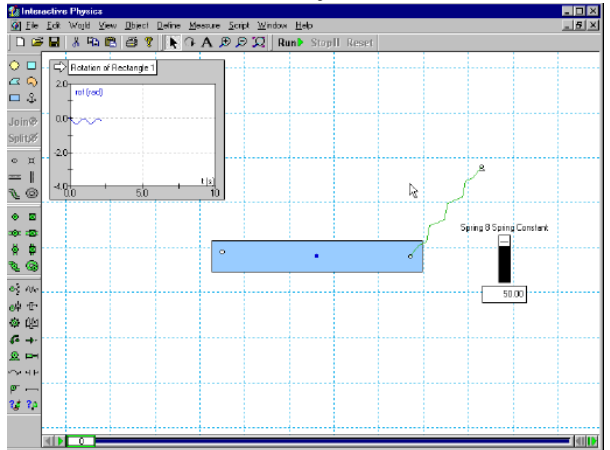

#### 9. กำหนดให้ชนกับวัตถุวงกลม

9.1 เริ่มต้นจากการสร้างวงกลม โดยใช้เครื่องมือ Circle แล้วคลิ๊กบนพื้นที่งานและวาควงกลม (ถ้ากล่องสี่เหลี่ยม วางตัวอยู่ในตำแหน่งที่สูงบนหน้าจอ ให้คลิ๊ก เพื่อซูมให้ พอดีหน้าจอ)

9.2 คลิ๊กปุ่ม Run เพื่อเริ่มต้นการทคลองและสังเกตว่า วงกลมจะกระเด้งและหมุนอยู่ด้านบนของกล่อง การ ทดลองการชนและสัมผัสได้โดยอัตโนมัติเป็นคุณสมบัติที่ดี มากอย่างหนึ่งของซอฟแวร์ Interactive Physics (ถึงแม้ว่าคุณสมบัติกวามยืดหยุ่นและความเสียดทานของ วัตถุอาจะปรับเปลี่ยนได้) จากนั้นคลิ๊ก reset เพื่อให้ กลับไปส่สภาวะเริ่มต้น

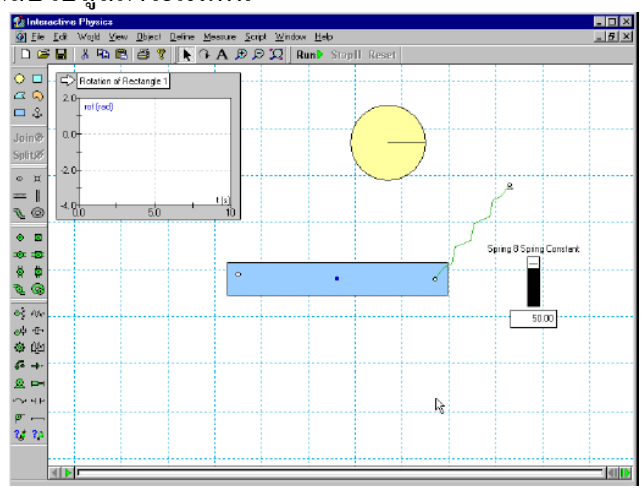

10. ใส่รูปภาพลงในวัตถุ

10.1 หารูปมนุษย์อวกาศใน windows โดยเลือกเมนู
 แล้วเลือก programs แล้วเลือก Interactive
 Physics แล้วเลือกโฟลเดอร์ IPIntroduction

หมายเหตุ: หากเป็นผู้ใช้ Mac ให้หาจาก Interactive Physics, แล้วดูที่ Picture Library และใน People

บริษัท เวิลด์คลาส พรีเมี่ยม โชลูชั่นซ์ จำกัด 45/75 ถนน สุขาภิบาล 2 แขวงมีนบุรี เพตมีนบุรี กทม. 10510 โทรศัพท์ 02-918-7252 แฟกซ์ 02-918-6534 Website: www.wepsthai.com, E-mail: info@wepsthai.com

10.2 ดับเบิ้ลคลิ๊กบนบิตแมทซ์ไฟล์ที่ชื่อ Spaceman.
 bmp หรืออาจจะเป็นไฟล์นี้ด้วยโปรแกรมกราฟฟิกอื่น
 เช่น Paint เป็นต้น

10.3 ในโปรแกรม Paint ให้เลือกเมนู Edit แล้วเลือก ทั้งหมด Select All จากนั้นเลือกเมนู Edit อีกครั้งแล้ว เลือกกำสั่ง Copy

10.4 กลับไปที่ซอฟแวร์ Interactive Physics อีก ครั้ง เลือกเมนู Edit และเลือกคำสั่งปะ Paste

10.5 แนบรูปมนุษย์อวกาศไปบนวงกลม ด้วยการคลิ๊กรูป มนุษย์อวกาศ แล้วกดปุ่ม Shift ด้างไว้ จากนั้นคลิ๊กบน วงกลม

10.6 เลือกเมนู Object แล้วเลือกคำสั่ง Attach
 Picture เมื่อทำเสร็จแล้วจะเห็นว่ารูปวงกลมจะหายไป
 และถูกแทนที่ด้วยรูปมนุษย์อวกาศ

10.7 คลิ๊กปุ่ม **run** เพื่อแสดงผลการทดลองที่กำหนดไว้ ข้างต้น แล้วคลิ๊ก **reset** เพื่อให้กลับไปสู่สภาวะเริ่มต้น

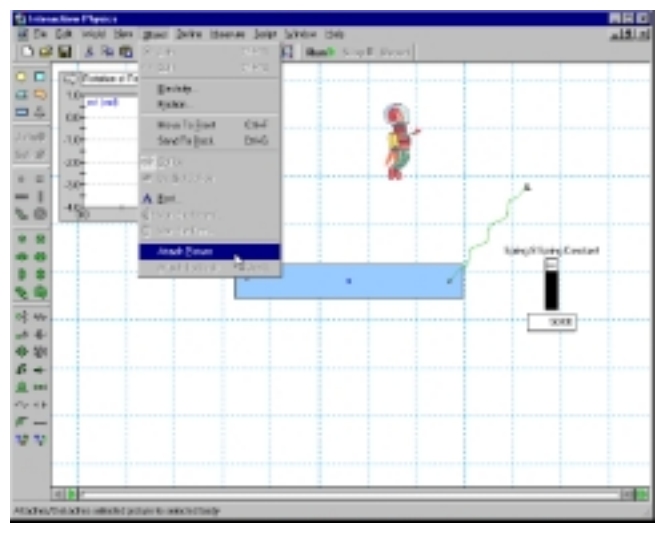

11. ເพີ່ມເสียง (สำหรับ Windows ເກ່ານັ້ນ)

11.1 คลิ๊กรูปมนุษย์อวกาศ จากนั้นเลือกเมนู Measure และเลือก Hear the Collision 11.2 คลิ๊กปุ่ม run เพื่อเริ่มการทคลองและได้ยินเสียงเมื่อ มนุษย์อวกาศสัมผัสกับกล่อง แล้วคลิ๊ก reset เพื่อให้ กลับไปสู่สภาวะเริ่มต้น

12. เพิ่มจุดต่อแบบร่องโค้ง

12.1 การเพิ่มร่องโค้งทำได้โดยการคลิ๊กเครื่องมือจุดต่อ แบบ **Curved Slot** 

12.2 คลิ๊กบนรูปมนุษย์อวกาศ แล้วคลิ๊กทางค้านขวาของ มนุษย์อวกาศ 2 ครั้ง แล้วคับเบิ้ลคลิ๊กเพื่อแสดงให้เห็นว่า กำหนดร่องเสร็จแล้ว คังแสดงในรูป

12.3 คลิ๊กปุ่ม run เพื่อเริ่มการทคลองและได้เห็นมนุษย์ อวกาศเคลื่อนที่ไปตามร่องโค้งที่กำหนดไว้ แล้วคลิ๊ก reset เพื่อให้กลับไปสู่สภาวะเริ่มต้น

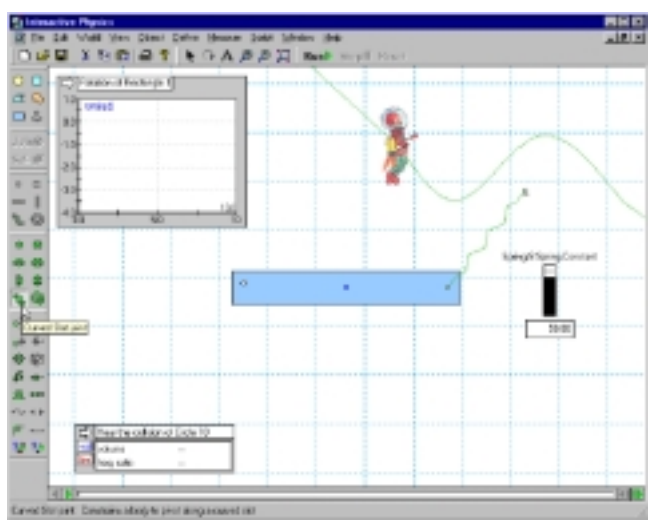

#### 13. การเพิ่มแรง

13.1 เพิ่มแรงผลักมนุษย์อวกาศให้สามารถชนะแรงต้าน อากาศ เริ่มจากคลิ๊กบนเครื่องมือ Force จากนั้นคลิ๊กบน มนุษย์อวกาศ แล้วจึงขยับเมาส์ไปทางซ้าย และคลิ๊กอีกครั้ง

13.2 คลิ๊กปุ่ม run เพื่อเริ่มการทคลองและมนุษย์อวกาศ สามารถเอาชนะแรงด้านอากาศ แล้วเคลื่อนที่ไปตามร่อง โด้งได้อย่างรวดเร็ว แด้วกลิ๊ก **reset** เพื่อให้กลับไปสู่ สภาวะเริ่มด้น

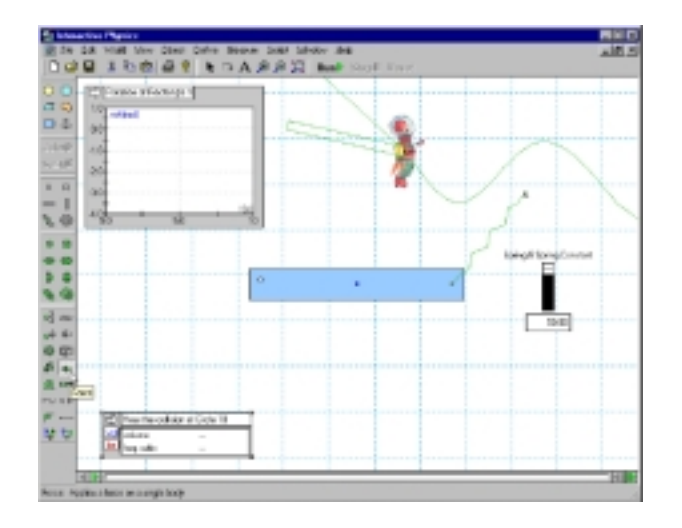

14. การเปิดใช้งานไฟล์สาธิต

### สำหรับผู้ใช้ Windows

1. ภายใต้เมนู Script คลิ๊ก Run All Demo Files

นั่งพักพ่อนและสนุกไปกับชุคไฟล์สาธิตในหลายหัวข้อ
 ของฟิสิกส์

ออกจากซอฟแวร์ได้โดยการเลือกเมนู File และเลือก
 Quit

### สำหรับผู้ใช้ Mac

 หาโฟลเดอร์ DemoFiles ที่ติดตั้งพร้อมกับ ซอฟแวร์

- คับเบิ้ลคลิ๊กแต่ละไฟล์ แล้วคลิ๊ก Run
- 3. ออกจากซอฟแวร์ได้โดยการเลือกเมนู File และเลือก

| Quit                                                                                          |                                                                                                    |       |
|-----------------------------------------------------------------------------------------------|----------------------------------------------------------------------------------------------------|-------|
| 🅵 Interactive Physics - [Untitled1]                                                           |                                                                                                    |       |
| 🙆 <u>File E</u> cilt Wojtil <u>V</u> iew <u>D</u> bject <u>D</u> eline <u>M</u> essure        | Scipt Window Help                                                                                                    | _ 5 × |
| D 😂 🖬 🐰 Pa 🕲 😂 💡 💽 🖓 A 🌶                                                                      | Bun                                                                                                    | et    |
| С П<br>З<br>З<br>З<br>З<br>З<br>С<br>С<br>С<br>С<br>С<br>С<br>С<br>С<br>С<br>С<br>С<br>С<br>С | Create Constraint<br>Document Model<br>Scorn to Extend<br>Measure Between Points<br>Fop Polyson<br>Regate Vencty<br>Ren AU Cons File<br>Ron AU Cons File<br>Ron AU Cons File<br>Ron AU Cons File with Repeat<br>Ron Physics Experiments | 2     |
| =                                                                                             |                                                                                                    |       |

15. แบบฝึกหัดการเรียนรู้

คู่มือเพิ่มเติมและแบบฝึกหัดของโปรแกรมมีความยากง่าย แตกต่างกัน ขึ้นอยู่กับการสั่งซื้อ ทคลองดูตัวอย่างได้โดย

สำหรับผู้ใช้ Window: ไปที่หน้าต่าง start เลือก โปรแกรม InteractivePhysics ,เลือกไปที่ startcurriculum.html แล้วเลือก Demo users

สำหรับผู้ใช้ Mac: เปิด installation CD และ double click แต่ละไฟล์ในโฟลเดอร์ IP Curriculum แล้วทำตามกำแนะนำในแต่ละหน้า

<u>หมายเหต</u>ุ: โปรแกรมเวอร์ชั่น Demo สามารถเปิดได้ เฉพาะ Demo files แต่ถ้าเป็นโปรแกรมฉบับสมบูรณ์ จะต้องซื้อตัวหลักสูตรและในหลักสูตรนั้นจะมีการทดลอง ให้มากกว่า 150 การทดลอง

แนวความคิดใหม่ของ Interactive experiment ประกอบด้วยเนื้อหาของพลังงาน อุณหภูมิ การถ่ายเทความ ร้อน คลื่นและเสียง และรวมการทดลองในเรื่องของ ความเร็ว ระยะทาง เวลา อัตราเร่ง แรง น้ำหนัก มวล แรง โน้มถ่วงของโลก และแรงต้านอากาศ

คู่มือสำหรับผู้สอน อิงตามหลักสูตรมาตรฐานของ สหรัฐอเมริกาและเป็นภาพสีสำหรับครู สำหรับนักเรียน

เป็นภาพขาวดำ

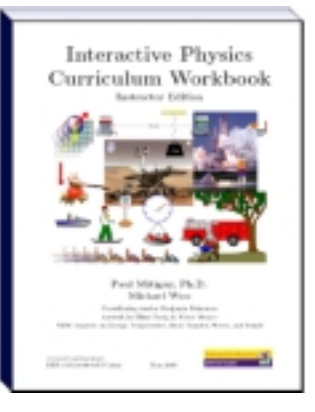

บริษัท เวิลด์คลาส พรีเมี่ยม โซลูชั่นซ์ จำกัด 45/75 ถนน สุขาภิบาล 2 แขวงมีนบุรี เขตมีนบุรี กทม. 10510 โทรศัพท์ 02-918-7252 แฟกซ์ 02-918-6534 Website: www.wepsthai.com, E-mail: info@wepsthai.com